| Programmation Pr                                                                                                    |                                                                                                    | e en main                                                                                                    | TI-84+<br>Version française                                            |
|----------------------------------------------------------------------------------------------------|----------------------------------------------------------------------------------------------------|----------------------------------------------------------------------------------------------------|------------------------------------------------------------------------|
| <ul> <li>On donne le programme de cal</li> <li>1) Vérifier "à la main" que si l</li> <li>2) Saisir ce programme sur vo</li> <li>3) Tester le programme avec 1</li> <li>4) Quel résultat obtient-on si l</li> <li>5) On veut remplacer la phrase<br/>Modifier en conséquence le</li> <li>6) Tester ce nouveau program</li> </ul> | cul suivant : • choisir<br>• lui ajou<br>• multipl<br>• ajouter<br>• écrire la<br>le nombre de départ est 1<br>tre calculatrice.<br>I comme valeur de dépar<br>e nombre de départ est 4<br>e "ajouter 4 à ce produit"<br>e programme sur votre ca<br>me avec les valeurs utilis | un nombre<br>iter 4<br>ier la somme obtenue par le 1<br>4 à ce produit<br>e résultat<br>le résultat obtenu est 9.<br>t.<br>8 ? Et si le nombre de départ<br>par "enlever 4 fois le nombr<br>alculatrice<br>sées aux questions 3 et 4. | nombre choisi<br>est –16 ?<br>e de départ".                            |
| Démarrer un nouveau programm                                                                                                    | e                                                                                                    |                                                                                                    |                                                                        |
| <ul> <li>Accéder au mode "Programme"<br/>Touche PRGM</li> <li>L'écran affiche : EXEC EDIT No</li> <li>→ Si des programmes sont déjà prés<br/>calculatrice, leur liste apparait à l'é</li> <li>Créer et nommer un nouveau pro<br/>A l'aide des flèches, choisir NOUV p</li> </ul>                                                | OUV .<br>sents dans la<br>écran.<br>gramme<br>puis <mark>1: Nouveau</mark>                                                                                                    | EXEC EDIT <b>NOUN</b><br>Nouveau<br>PROGRAMME<br>Nom=MYSTERE                                                                                                    | PROGRAMME<br>Nom=0<br>PROGRAM: MYSTERE                                 |
| (max 8 caractères) et valider par EN<br>(Le mode alphanumérique est automati                                                                                                    | ITER.                                                                                                    |                                                                                                    |                                                                        |
| Saisie des instructions                                                                                                    |                                                                                                    |                                                                                                    |                                                                        |
| $\rightarrow$ Taper <b>ENTER</b> après chaque ligne                                                                                                    | e d'instruction pour pas                                                                                                    | sser à la ligne suivante.                                                                                                    |                                                                        |
| Entrée d'une variable     Taper Prompt N si la variable s'ag     Pour obtenir l'instruction Prompt :     Touche PRGM choisir E/S puis 2:P                                                                                                    | ppelle N.                                                                                                    | CTL <b>IZE</b> EXEC<br>1: Input<br>3: Disp<br>4: AffGraph<br>5: AffTable<br>6: Output(<br>74codeTouche                                                                                                    | PROGRAM:MYSTERE<br>:Prompt N<br>:∎                                     |
| <ul> <li>N s'écrit en alphanumérique avec :</li> <li>Ecrire des lignes d'instructions<br/>Commencer par l'instruction N +<br/>qui stocke le contenu de N+4 dans</li> </ul>                                                                                                    | ALPHA LOG<br>4 STO→ R.<br>a mémoire R.                                                                                                    | PROGRAM:MYSTERE<br>∶Prompt N<br>∶N+4→R                                                                                                    | PROGRAM:MYSTERE<br>:Prompt N<br>:N+4→R<br>:N*R→R<br>:R+4→R             |
| <ul> <li>puis les instructions : N × R</li> <li>et R + 4</li> <li>Affichage d'une variable</li> <li>Taper Disp R si la variable s'appe</li> <li>Pour obtenir l'instruction Disp :</li> <li>Touche PRGM choisir E/S puis 3</li> </ul>                                                                                            | STO→ R.<br>STO→ R.<br>Ille R.<br>:Disp                                                                                                    | CTL <b>IZE</b> EXEC<br>1:Input<br>2:Prompt<br><b>BD</b> isp<br>4:AffGraph<br>5:AffTable<br>6:Output(<br>74codeTouche                                                                                                    | PROGRAM:MYSTERE<br>:Prompt N<br>:N+4+R<br>:N*R+2R<br>:R+4+R<br>:Disp R |
| Quitter l'éditeur de programmes                                                                                                    | I                                                                                                    |                                                                                                    |                                                                        |

Instruction QUIT (touches 2ND MODE). On retourne alors dans le mode "calcul".

# Exécuter un programme

EDIT NOUV pr9mMYSTERE Accéder au mode "Programme" : touche PRGM A l'aide des flèches, choisir le menu EXEC. • Sélectionner le programme dans la liste qui apparaît à l'écran, puis taper sur **ENTER** ou taper directement le numéro du programme. Pr9MMYSTERE N=?1 Pr9mMYSTERE N=? Le nom du programme est alors affiché à l'écran. 9 Fait • Taper de nouveau sur ENTER pour exécuter le programme. Le programme invite à saisir la première valeur de N. • On saisit la valeur choisie et on valide avec ENTER. Pr9mMYSTERE N=?1 Fait N=?48 Le programme s'exécute et affiche le résultat. 2500 Fait 9 Fait Pour ré-exécuter le programme : N=? N=?-16 196 Fait • Appuyer de nouveau sur ENTER. Le programme invite à saisir une nouvelle valeur.

# Modifier un programme

| <ul> <li>Accéder au mode "Programme" : touche PRGM<br/>A l'aide des flèches, choisir le menu EDIT.</li> </ul>                                                                                                    | EXEC DOM NOUV PROGRAM:MYSTERE<br>MMYSTERE :Prompt N<br>:N+4+R<br>:N*R+R |
|----------------------------------------------------------------------------------------------------|-------------------------------------------------------------------------|
| <ul> <li>Sélectionner le programme dans la liste qui apparaît<br/>à l'écran, puis taper sur ENTER ou taper directement<br/>le numéro du programme.<br/>Le programme est alors affiché à l'écran.</li> </ul>                                                                                                    | PROGRAM:MYSTERE                                                         |
| <ul> <li>Modifier le programme :<br/>Se placer à l'aide des flèches sur la ligne à modifier<br/>puis CLEAR pour vider la ligne. Saisir la nouvelle<br/>instruction :</li> <li>R – 4 × N STO→ R.</li> <li>Quitter l'éditeur de programmes :<br/>Instruction QUIT (touches 2ND MODE)</li> <li>On peut alors tester le programme modifié :</li> </ul> | Pr9MMVSTERE<br>N=?1<br>Fait<br>Fait<br>Fait<br>N=?-16<br>Fait<br>Fait   |

# Accéder aux différentes instructions

| En mode d'édition, touche <b>PRGM</b><br>La première ligne <u>de l'écran affiche :</u><br>CTL E/S EXEC<br>Le menu CTL permet d'accéder aux instructions de | ¥₩ E/S EXEC<br>₩If<br>2:Then<br>3:Else<br>4:For(<br>5:While<br>6:Repeat<br>7↓End                                            | BUE E/S EXEC<br>81Pause<br>9:Lbl<br>0:Goto<br>A:IS>(<br>B:DS<(<br>C:Menu(<br>1)Pr9m                                                  |
|----------------------------------------------------------------------------------------------------|----------------------------------------------------------------------------------------------------|----------------------------------------------------------------------------------------------------|
| contrôle:<br>Le menu <b>E/S</b> permet d'accéder aux instructions<br>d'entrée et de sortie :                                                               | CTL <b>1989</b> EXEC<br><b>10</b> Input<br>2: Promet<br>3: Dise<br>4: AffGraeh<br>5: AffTable<br>6: Output(<br>74codeTouche | CTL EMB EXEC<br>6†Output(<br>7:codeTouche<br>8:EffEcr<br>9:EffEcr<br>9:CaptVar(<br>A:CaptVar(<br><b>3:</b> Capt(<br><b>3:</b> Envoi( |

# ⇒ Compléments

#### Insérer une ligne dans un programme

On procède comme pour modifier un programme.

Puis on place le curseur à la fin de la ligne qui précède celle que l'on veut insérer.

Touche **ENTER** pour insérer une ligne vide.

## Dupliquer un programme

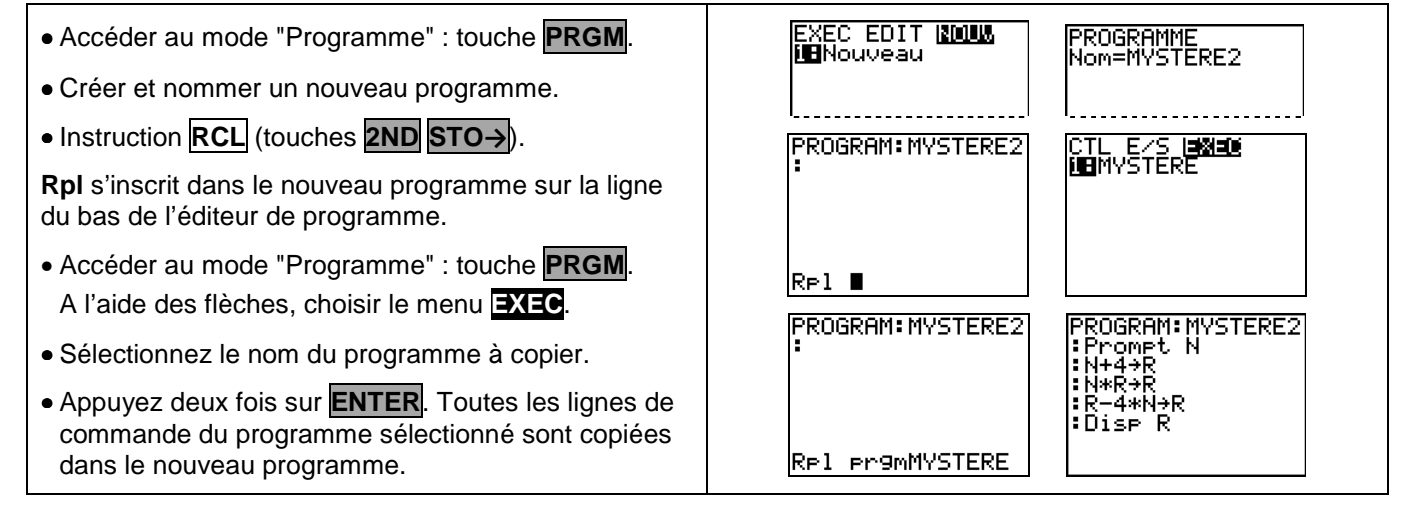

### Supprimer un programme

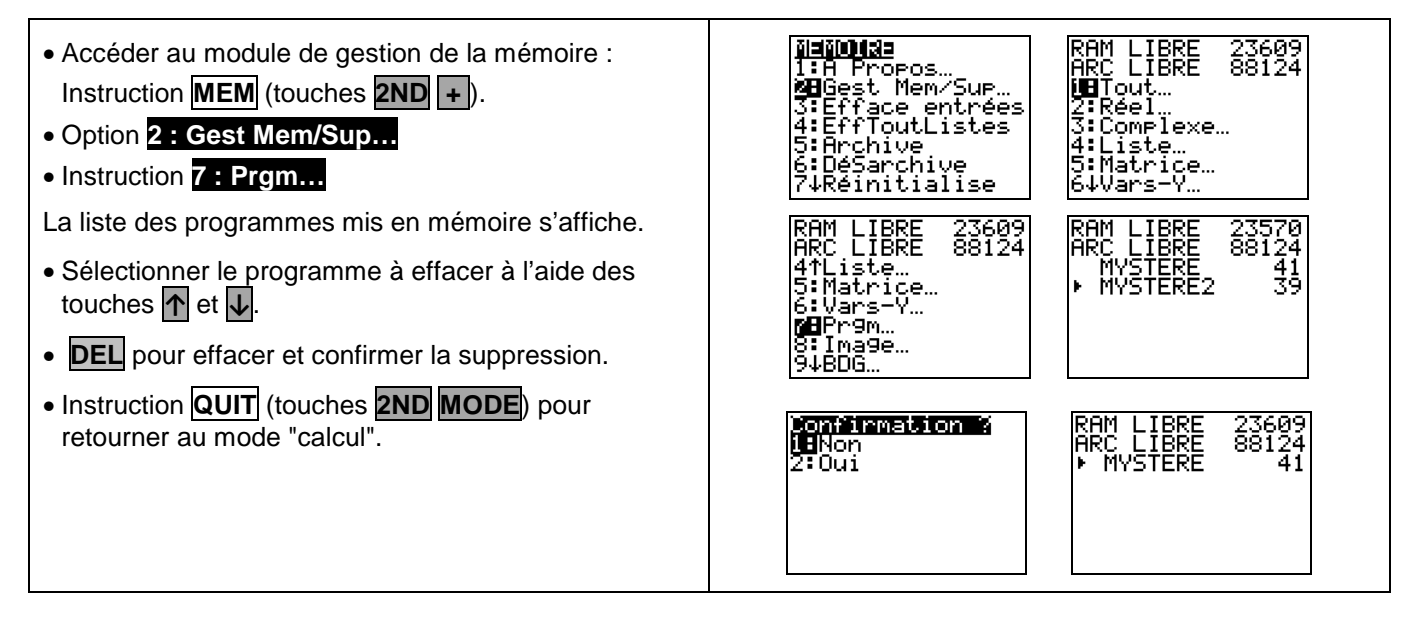

### Commentaires

| Z | Il est possible de prolonger l'activité par quelques questions permettant d'utiliser le programme initial. |
|---|----------------------------------------------------------------------------------------------------|
|   | Par exemple :                                                                                              |

- Quel nombre de départ doit-on choisir pour obtenir un résultat final égal à 64 ?